There are two (2) ways to access a Job Opening:

- 1. Recruiting page > Recruiting Quick Links tile
- 2. Manager Self Service page > Manager Dashboard tile
- 1. To access a Job Opening through the *Recruiting page*:

Once logged into CONNECT, click "Recruiting" from the page menu.

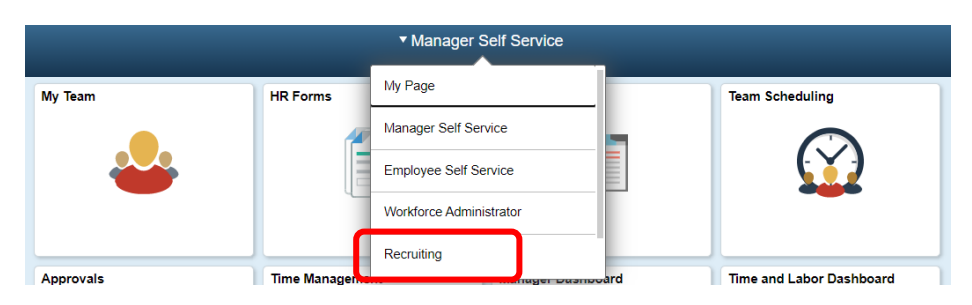

Click the "My Job Openings" tile.

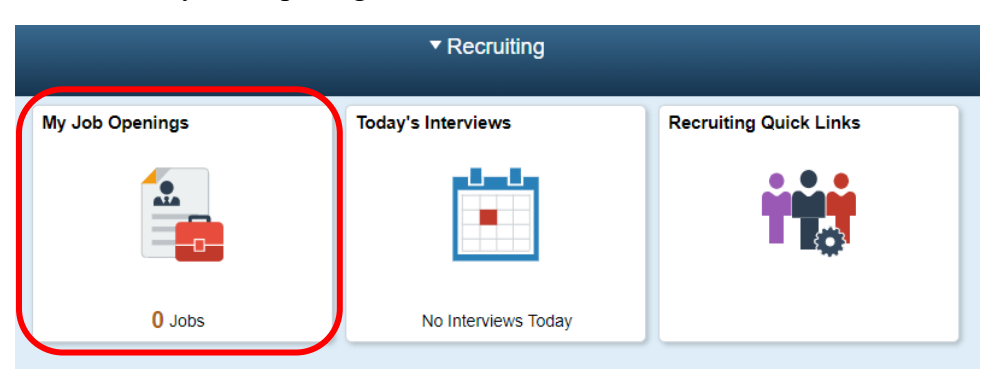

Click ">" to the right of the job opening you wish to expand.

| My Job Openings 1 result found for "Jobs As<br>Actions ⓒ |                     |          |                |           |                 |            |   |  |
|----------------------------------------------------------|---------------------|----------|----------------|-----------|-----------------|------------|---|--|
| Job Title/Job ID                                         | Recruiting Location | Category | Hiring Manager | Days Open | No Action Taken | Applicants |   |  |
| U Judiciary Clerk                                        | Baltimore County    | 0        | AMY REED       | 20        | 2               | 2          | > |  |

Then Skip to #3. Or...

## **2** Application Review Tip Sheet

2. To access a Job Opening through the *Manager Self Service page*:

Once logged into CONNECT, click "Manager Self Service" from the page menu.

| ▼ Manager Self Service |              |                         |     |                          |  |  |  |
|------------------------|--------------|-------------------------|-----|--------------------------|--|--|--|
| My Team                | HR Forms     | My Page                 |     | Team Scheduling          |  |  |  |
|                        |              | Manager Self Service    | -   |                          |  |  |  |
|                        |              | Employee Self Service   |     |                          |  |  |  |
|                        |              | Workforce Administrator |     |                          |  |  |  |
|                        |              | Recruiting              |     |                          |  |  |  |
| Approvals              | Time Managem | ent manager pasno       | ard | Time and Labor Dashboard |  |  |  |

Click the "Manager Dashboard" tile.

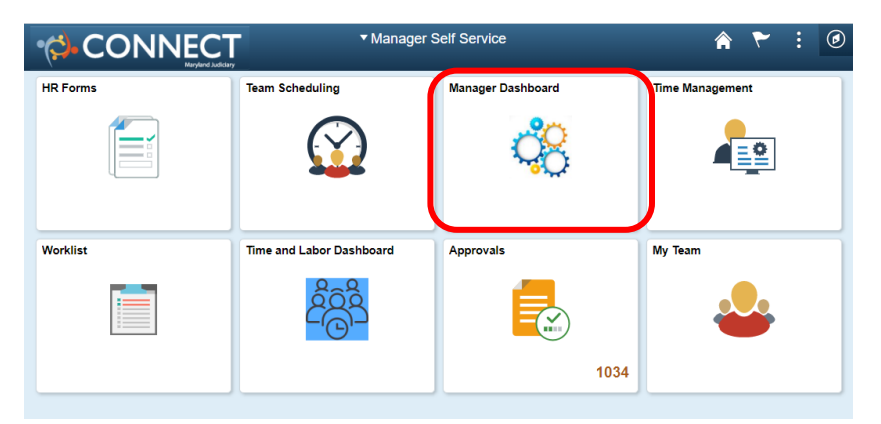

Click the Job ID hyperlink from the "My Open Jobs" pagelet.

| My Open Jobs |      |                 |              |                      |  |  |  |
|--------------|------|-----------------|--------------|----------------------|--|--|--|
|              |      | 진 1 of 1        |              |                      |  |  |  |
|              | Job  | Job Title       | Days<br>Open | Routed<br>Applicants |  |  |  |
|              | 6094 | Judiciary Clerk | 20           |                      |  |  |  |

## **3** Application Review Tip Sheet

3. Reviewing applications within a Job Opening:

When you log in to manage your job opening, you'll be able to find applicants in three columns:

| "All"      | In the "All" column you will find ALL applicants that applied                     |
|------------|-----------------------------------------------------------------------------------|
| "Routed"   | In the "Routed" column you will find the applicants that met the minimum          |
|            | qualifications and are eligible to be interviewed                                 |
| "Rejected" | In the "Rejected" column you will find the applicants that did not meet the       |
| -          | minimum qualifications and are not eligible to be interviewed OR the applications |
|            | they withdrew themselves from consideration                                       |

Note: Applications are received and reviewed by the Talent Acquisition Partner to determine if they meet the minimum requirements (i.e. education and experience) as indicated on the job posting. If the applicant meets the minimum requirements based on their application, they are "Routed" through Connect to the Hiring Manager.

| Manage Job Opening |                                                                                                    |                     |                         |                  |                                                                                                    |              |             |               |                   |          |                   |  |
|--------------------|----------------------------------------------------------------------------------------------------|---------------------|-------------------------|------------------|----------------------------------------------------------------------------------------------------|--------------|-------------|---------------|-------------------|----------|-------------------|--|
| Heturn             | TRecruiting Home                                                                                                    | Search Job Openings | ● Previous   ↓ Next   🛱 | Create New       | 👰 Clone   🍫                                                                                        | Refresh      | Add Note    | Category   >> |                   |          | Personalize       |  |
|                    | Job Opening ID 2272<br>Job Posting Title Judiciary Clerk- Cashier<br>Job Code 2433 (Judiciary Clerk)<br>Position Number 080551 (Judiciary Clerk) |                     |                         |                  | Status 010 Open<br>Business Unit MDJUD (Maryland Judiciary)<br>Department 0465104 (DC 65- Cashier) |              |             |               |                   |          |                   |  |
| Applicants         | Applicants Applicant Screening Activity & Attachments Details                                                                                    |                     |                         |                  |                                                                                                    |              |             |               |                   |          |                   |  |
| AI<br>(91          | I Si                                                                                                    | creen<br>(0)        | Route<br>(84)           | Interview<br>(0) |                                                                                                    | Offer<br>(0) |             | Hire<br>(0)   | Not Select<br>(0) |          | Reject<br>(7)     |  |
| Applicants         | 2                                                                                                    |                     |                         |                  |                                                                                                    |              |             | Find          | View All   🗖   🔜  | First    | 1-25 of 91 💽 Last |  |
| Select             | Applicant Name                                                                                                    | First Name          | Applicant ID            | Туре             | Disposition                                                                                        |              | Application | Resume        | Interview         | Print    |                   |  |
|                    |                                                                                                    |                     | 18333                   | External         | Wdraw App                                                                                          |              |             |               |                   | 5        |                   |  |
|                    |                                                                                                    |                     | 18283                   | External         | Reject                                                                                             |              |             |               |                   | <i>\</i> | Other Actions     |  |
|                    |                                                                                                    |                     | 18414                   | External         | Reject                                                                                             |              |             |               |                   | 5        | Other Actions     |  |
|                    |                                                                                                    |                     | 18186                   | External         | Reject                                                                                             |              |             |               |                   | 8        | Other Actions     |  |
|                    |                                                                                                    |                     | 12475                   | External         | Reject                                                                                             |              |             |               |                   | <b>a</b> | Other Actions     |  |
|                    |                                                                                                    |                     | 13953                   | External         | Reject                                                                                             |              |             |               |                   | <b>a</b> | Other Actions     |  |
|                    |                                                                                                    |                     | 17184                   | External         | Reject                                                                                             |              |             |               |                   | 8        | Other Actions     |  |
|                    |                                                                                                    |                     | 4782                    | External         | Route                                                                                              |              |             |               | ×8                | 3        | Other Actions     |  |

Once the Recruiter has routed applicants to the Hiring Manager, the Hiring Manager can review the "Routed" pool of applicants based on their "preferred" minimum qualifications.

For example, the Recruiter would review a Judiciary Clerk applicant to make sure they have at least a high school diploma or GED and at least one (1) year of work experience "preferably in court operations, or in the fields of criminal justice, parole and probation, legal or financial services". However, the Hiring Manager can then determine that their "preferred" minimum qualification is a Bachelor's Degree and 5 years of work experience (or whatever best fits the needs of the court at that time) and then screen the applicants further using that criteria. It is imperative that you apply the same criteria to all applicants within a recruitment.

By using a "preferred" qualification to screen the applicants you can now narrow down your applicant pool to a manageable number. While you do not have to interview all eligible applicants, you do need to interview those you've narrowed down using your established, consistent, "preferred" screening criteria.